)

# 3. 数当てゲームに反復や画像を加えてみよう

パート2で作った「数当てゲーム」は、1回しか答えられなかったので、5回まで答えられるように改良 しよう。その時、絵が出るようにしてゲームを盛り上げてみよう。作りながら、**反復、メディア(画像、音 声など)**の使い方や作り方を覚えよう。

## 3-1. 反復って何だろう? <○回~ここまで>

同じことを何回か繰り返す処理を反復といいます。

#### 手順1 次のプログラムを実行すると、画面にはどのように表示されるかな。

| 1<br>2<br>3<br>4<br>5 | 5回<br>「{回数}回目」と表示。<br>ここまで。<br>「おわり」と表示。 | 1回目<br>2回目<br>3回目<br>4回目 |
|-----------------------|------------------------------------------|--------------------------|
|                       |                                          | 5回目<br>おわり               |

| 1 行目 | 5回                     | ○回とここまで。にはさまれた処理を、<br>○回繰り返します。   |
|------|------------------------|-----------------------------------|
| 2 行目 | 「{ <u>回数</u> } 回目」と表示。 | ■■■数という変数には、何回目のくり返しなのかが代入されています。 |
| 3 行目 | ここまで。                  |                                   |
| 4 行目 | 「おわり」と表示。              | ☞ くり返しが終わったら、ここまで。の次の行へ進みます。      |

#### 手順2 くり返しを途中で終わらせるときは、抜けるという命令を使います。

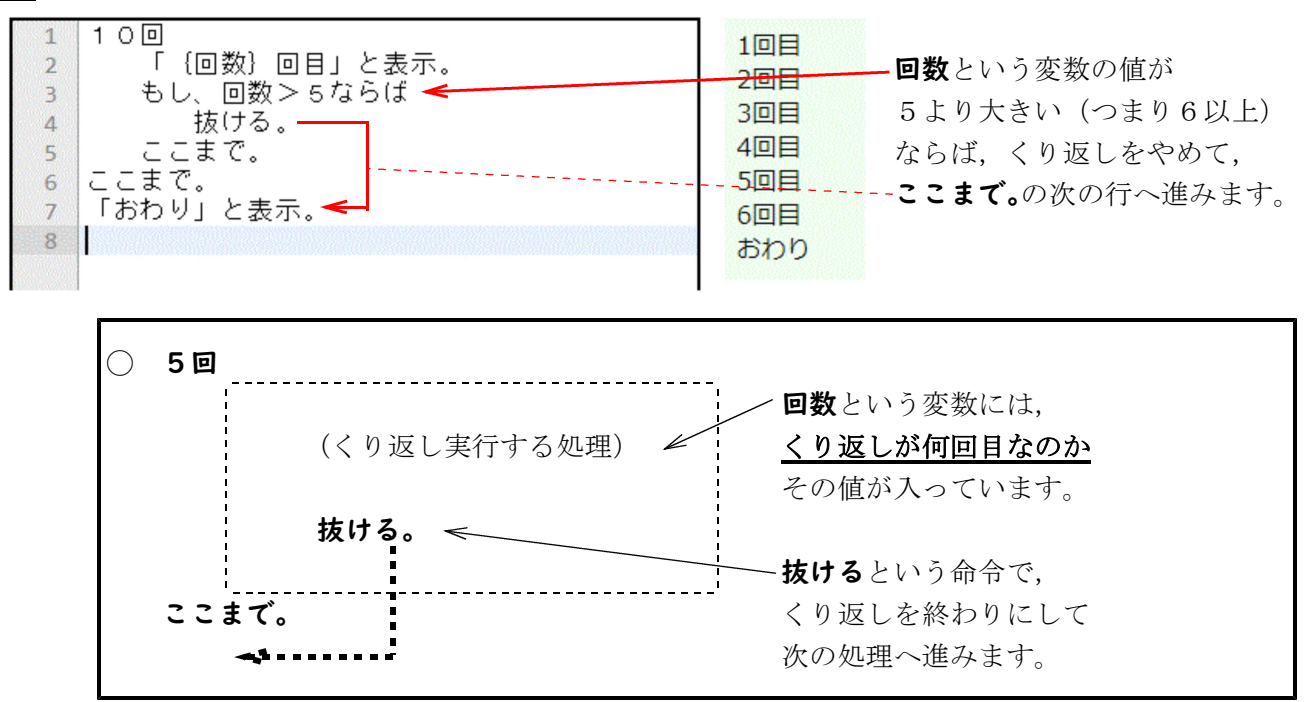

## 3-2. 数当てゲームを5回まで答えられるようにしよう

**手順1** 右のQRコードを読み込んで、お手本を開いてみよう。-

手順2 読み込んだプログラムを実行してみよう。

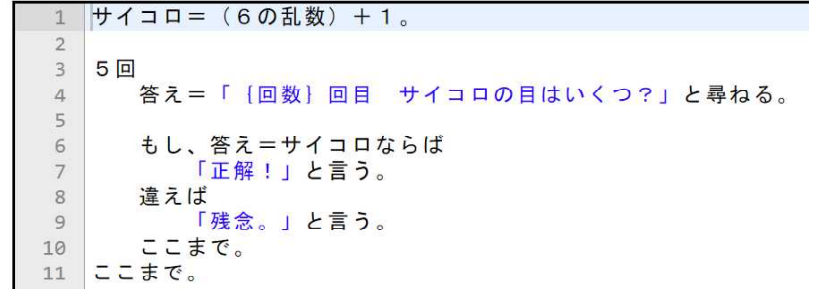

★プログラムを実行して,動作を理解しよう!

これで、5回答えられるようになりました。でも、このままだと正解しても答え続けることになってしまいます。

## 3-3. 正解したときの処理を考えよう

上のプログラムを修正して、正解したときの処理を加えてみましょう。

正解したら、くり返しを抜ければよさそうです。「抜ける。」という命令を加える位置を考えて、試してみ よう。

## 3-4. サイコロの値を知りたい

5回とも間違えたときは、サイコロの値がいくつだったのか知りたいですよね。正解したときも、5回全 て間違えたときも、「正解は\*でした。」と表示されるように、プログラムを追加してみよう。

```
★どうしてもお手本を見たい人は…
サイコロ=(6の乱数)+1。
5回
答え=「{回数}回目 サイコロの目はいくつ?」と尋ねる。
もし、答え=サイコロならば
「正解!」と言う。
抜ける。
違えば
「残念。」と言う。
ここまで。
ここまで。
「正解は {サイコロ} でした。」と表示。
```

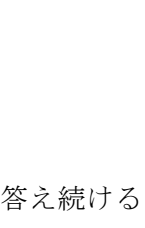

)

## 3-5. 不正解のときはヒントを出そう

- Bさん「このプログラムのままだと,正解しなかったときに『残念。』しか出てこないから, 少しヒントがほしいよね」
- Cさん「そうだね。じゃあ**もし~ならば~違えば~ここまで**を使って,ヒントを加えられな いかなあ」
- Bさん「うん。<u>正解しなかったときに『残念。もっと大きい数だよ。』『残念。もっと小さい数だよ』</u> って表示されると,正解しやすくなるよね!」

間違え続けていると、サイコロの値は、自分が答えた値より大きいのか小さいのか、気になりますよね。 じゃあ、それをヒントとして表示するようにしよう!

<u>手順1</u> 画面下の「お手本を選ぶ」から「数当て3 反復」を選んで,お手本読込ボタンをクリックしよう。

サイコロ=(6の乱数)+1。 5回 3 答え=「{回数}回目 サイコロの目はいくつ?」と尋ねる。 4 5 もし、答え=サイコロならば 「正解!」と言う。 6 7 抜ける。 8 違えば 9 「残念。」と言う。 10 ここまで。 11 こまで。 12 「正解は {サイコロ} でした。」と表示。 13

手順2 ヒントを表示するための処理を、もし~ならば~違えば~ここまで を使って考えてみよう。

もし、答え>サイコロならば 「もっと小さい数だよ」と言う。 違えば 「もっと大きい数だよ」と言う。 ここまで。

**手順3** これだとプログラムが見にくくなるので、違えばもし という命令を使うことができます。

| <br>もし、(条件1)ならば<br>                    | ☞■もし,条件1が成り立ったら処理1を実行してここまで。へ進みます。                                                    |
|----------------------------------------|---------------------------------------------------------------------------------------|
| 迎理<br>違えばもし、(条件2)ならば<br><sup>加理2</sup> | 중書条件1が成り立たないとき、次の条件2が成り立ったら処理2を実行して<br>ここまず、へ進みます。                                    |
| 」<br>違えばもし、(条件3)ならば<br>処理3             | <ul> <li>■ごさらに条件2が成り立たないとき、その次の条件3が…と、違えばもしに<br/>書かれている条件を上から順にチェックしていきます。</li> </ul> |
| <br>違えば<br>処理9<br>ここまで。                | ☞■全ての条件が成り立たないときは、違えばに進んで処理9を実行します。                                                   |

この違えばもしを使って、不正解のときのヒントを表示するプログラムは、どんなふうになるかな? 考えて作ってみよう!

もし~ならば~違えばもし~違えば~ここまで。を使うと、3通り以上の分岐(場合分け)を書く ことができます。

)

★どうしてもお手本を見たい人は…
サイコロ=(6の乱数)+1。
5回
答え=「{回数}回目 サイコロの目はいくつ?」と尋ねる。
もし、答え=サイコロならば
「正解!」と言う。
抜ける。
違えばもし、答え>サイコロならば
「もっと小さい数だよ」と言う。
違えば
「もっと大きい数だよ」と言う。
ここまで。
ここまで。
ここまで。
ここまで。
ここまで。

## 3-6. 音を鳴らしてみよう!

答えるたびに「ピンポン♪」や「ブブー♪」と音が鳴ったら,楽しいですよね! じゃあそのプログラム を追加してみよう!

この処理を実行するためには、なでしこの**非同期モード**を使う必要があります。プログラムの1行目に <u>!非同期モード。</u>と書き加えます (難しい説明は省略します。おまじないのようなものだと思ってください)。 そして、パート2でやったように、音を鳴らすプログラムを追加していきます。

手順1 画面下の「お手本を選ぶ」から「数当て4 ヒントを加える」を選んで、お手本読込ボタンをクリ ックしよう。

### **手順2**<課題> 正解なら「ピンポン♪」と、音を鳴らすプログラムを追加しよう。

(1) 1行目~3行目に、次のような命令を書き加えましょう。

1 !非同期モード 2 正解音=ビンポンを音追加。 3 残念音=ブブーを音追加。 4 5 サイコロ=(6の乱数)+1。 6 7 5回

- (2) 正解なら「ピンポン」と音を鳴らすプログラムを、追加してみましょう。
- (3) 不正解なら、毎回「ブブー」と音を鳴らすプログラムを、2箇所に追加してみましょう。

★どうしてもお手本を見たい人は… 画面下の「お手本を選ぶ」から「数当て5 音を加える」を選んで<u>お手本読込</u>ボタンをクリックしよう。

## 3-7. クジラの絵を表示させてみよう!

最後に,不正解の時は黒いクジラの画像を,正解の時は白いクジラの画像を表示させてみよう! なでし こパッドには,あらかじめ「クジラ」や「黒クジラ」といった画像が用意されているから,これを利用しよ う。

| なでしこでプログラムをつくろう!                                                                                                    | www.manabu-tech.net の内容<br>もっと大きいよ |
|----------------------------------------------------------------------------------------------------|------------------------------------|
| プログラムを入力したら、 ▶実行 しよう!                                                                                                    | ок                                 |
| 1 1月同期モード<br>2 正解音=ビンポンを音追加。<br>3 残念音=ブブーを音追加。<br>4 絵=クジラを絵追加。改行作成。<br>5 6 サイコロ=(6の乱数) + 1。<br>7 8 5回<br>9 答え=「{回数}回目 サイコロの目はいくつ?」と<br>もし、答え=空ならば抜ける。 | ː 尋ねる。                             |

(1) 画面に画像を表示させるためには、次のように書きます。

#### 絵=クジラを<u>絵追加</u>。

こうすると,実行画面にクジラの画像が表示されます。 **絵**という変数には,クジラの画像の情報が格納されます。

(2)別の行で次のように書くと、白いクジラの画像が黒いクジラの画像に変わります!

絵に黒クジラを<u>絵読込</u>。
 変数=○○を絵追加 … 指定した画像を実行画面に表示します。
 変数には、その絵の情報が格納されます。
 変数にΔΔを絵読込 … 変数で指定した画像を、△△に置きかえます。

これを使って、 不正解の時は黒クジラを、正解の時はクジラを表示するように、プログラムを追加して みよう。

**手順1** 絵を表示させる準備をしておこう。

1 !非同期モード 2 正解音=ビンポンを音追加。 / 1

3 残念音=ブブーを音追加。

4 |絵=クジラを絵追加。改行作成。

◆4行目であらかじめ、
 クジラの絵を表示させておきます。

)

**手順2** 正解したときに,白いクジラの絵が表示されるようにしよう。 正解したときの処理に,絵にクジラを絵読込 を追加してみよう。

#### 手順3 不正解だったときに、黒いクジラの絵が表示されるようにしよう。

絵と音が加わったら、かなりゲームっぽくなったね! 何かアイディアが浮かんできたら、自分の力でさらに改良してみよう!

# <深めよう>分岐処理のポイントを覚えよう。

## ★分岐処理のポイント①

次の2つのプログラムは、同じ意味ですが、書き方が異なります。

| もし,サイコロ=1ならば<br>「大吉!」と表示。  | もし,サイコロ=1ならば<br>「大吉!」と表示。         |
|----------------------------|-----------------------------------|
| ここまで。                      | │違えば,もし,サイコロ=2ならば<br>│   「凶…」と表示。 |
| もし,サイコロ=2ならば<br>「凶···」と表示。 | ここまで。                             |
| ここまで。                      |                                   |

## ★分岐処理のポイント②

次のプログラムは、どんな動作をするかな? 説明してみよう。

| もし、サイコロ=1ならば                  |                 |  |
|-------------------------------|-----------------|--|
| 「大吉!」と表示。<br>違うげーもし、サイラローのならげ | サイコロが 1だったら→「 」 |  |
| 運えば、もじ、サイコローとならば<br>「凶…」と表示。  | 2だったら→「 」       |  |
| 違えば,                          | それ以外だったら→「   」  |  |
| 「小吉」と表示。<br>ここまで。             |                 |  |

#### ★分岐処理のポイント③

条件式には、色々な書き方があります。次のプログラムの動作を考えてみよう。

| く数値 | を比較す | るとき> |
|-----|------|------|
|-----|------|------|

| もし,サイコロ<3ならば             | サイコロが | 1だったら→「 | L |  |
|--------------------------|-------|---------|---|--|
| 「囚…」と表示。                 |       | 2だったら→「 | L |  |
|                          |       | 3だったら→「 | L |  |
| もし,サイコロ≧4ならば<br>「ナキ」」とまテ |       | 4だったら→「 | L |  |
| 「八日:」と衣木。<br>ここまで。       |       | 5だったら→「 | L |  |
|                          |       | 6だったら→「 | J |  |

もし, A=「パン」ならば 「パンはおいしいよね」と表示。 違えば,もし,A=「ご飯」ならば 「ご飯にはカレーが合うよ」と表示。 違えば 「残念です」と表示。 ここまで。

# 次のように入力すると…??

| パン  | $\rightarrow$ | Г | L | と表示 |
|-----|---------------|---|---|-----|
| ぱん  | $\rightarrow$ | Г | L | と表示 |
| ご飯  | $\rightarrow$ | Г | L | と表示 |
| ごはん | $\rightarrow$ | Г | L | と表示 |
| カレー | $\rightarrow$ | Г | L | と表示 |
|     |               |   |   |     |

)

### ★計算式の書き方も覚えよう!

| A = (I + 2) - 3 * 4 / 5 | <b>*</b> は「×」 | もし,サイコロ≦答えならば | <>はキー入力 |
|-------------------------|---------------|---------------|---------|
|                         | / は「÷」        |               | ≦≧は変換する |